## Health PEI | Santé Î.-P.-É.

## HOW-TO GUIDE Updating CHR Billing Templates

**Please note:** The CHR billing templates should only be updated on, or after, April 1 and only after your billing for the period up to March 31 has been completed. Questions? Contact: <u>aaneumann@gov.pe.ca</u>

To update your billing templates, please follow the steps outlined below:

1. From the main menu, click 1: Settings > 2: Templates > 3: Billing. A list of all current billing templates appears.

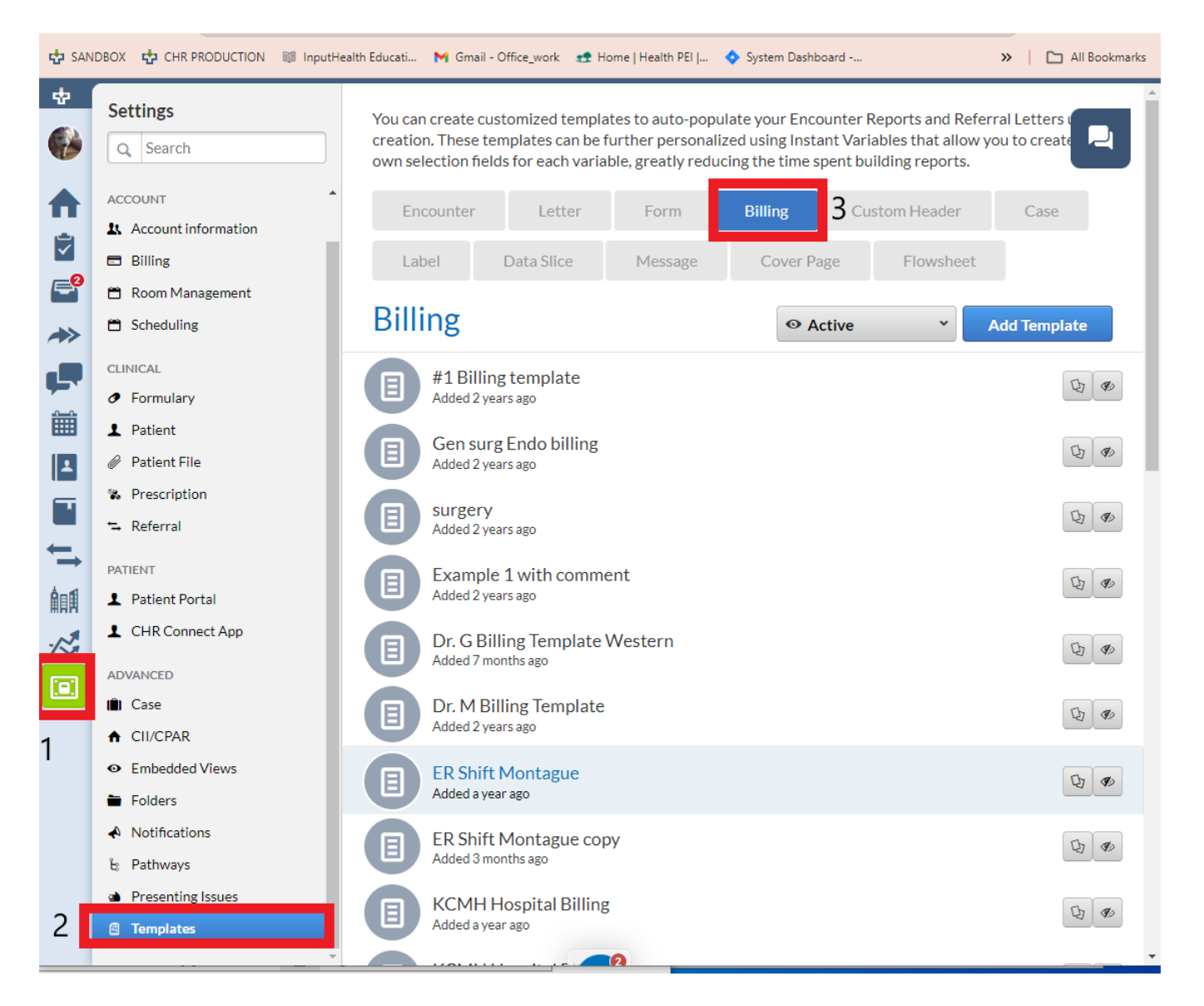

2. Locate the billing template(s) that you would like to edit and click on the template name to open it.

| 🖶 SANDBOX 🤠 CHR PRODUCTION 💷 InputHealth Educati M Gmail - Office_work 👥 Home   Health PEI   🔷 System Dashboard 🔅 🗎 All Bookmarks |                 |                                                       |         |
|----------------------------------------------------------------------------------------------------|-----------------|-------------------------------------------------------|---------|
| *                                                                                                    | Settings        | Edit Billing Template                                 | (t) (t) |
| -8                                                                                                    | Q Search        | TEMPLATE NAME *                                       | Cr as   |
|                                                                                                    | 1 Personal Info | Rx Refill - copy                                      |         |
|                                                                                                    | ACCOUNT         | PAYMENT ISSUER *                                      | C) 40   |
| ×.                                                                                                    | Biling          | Health PEI *                                          |         |
| 2                                                                                                    | Room Manag      | BILUNG PRACTITION IR Security Construct               | C) 40   |
| *                                                                                                    | 🗂 Scheduling    | No Practitioner Select   C O'Leary Health Centre      |         |
| e.                                                                                                    | CLINICAL        | Tap here to select one                                | Q) 40   |
|                                                                                                    | Injections      | CLINIC SITE ID - PROVIDER ID - SPECIALTY Select One   |         |
|                                                                                                    | % Prescription  | STATUS CODE DESCRIPTION DILLED PAID                   | 21 10   |
| 1                                                                                                    | 🖘 Referral      | ► 2019 TELEPHONE PRESCRIPTION RENEWAL \$8.17 -        |         |
| ←                                                                                                    | PATIENT         | READY V681 Repeated Prescription (Situation)          | 2 40    |
| <b>≜</b> ∎∎                                                                                                    | 1 Patient Porta | Facility Type: OFFICE Facility: O'Leary Health Centre | Ch. (A) |
| .~*                                                                                                    | 1 CHR Connec    |                                                       | 2 4     |
| $\sim$                                                                                                    | ADVANCED        | INTERNAL NOTES                                        | 3 10    |
|                                                                                                    | 💼 Case          |                                                       |         |
|                                                                                                    | Embedded Vi     |                                                       | Ch an   |
|                                                                                                    | Folders         |                                                       |         |
|                                                                                                    | A Notifications | •                                                     | 6       |
|                                                                                                    | E Pathways      | Close Save                                            |         |
|                                                                                                    | Presenting Iss  | ues Rx Refill - copy                                  | Cn an   |
|                                                                                                    | 🖨 Templates     | Added an hour ago                                     | 2 4     |
| 0                                                                                                    |                 | Office visit + pap<br>Acided 42 minutes ago           | (b) @   |
|                                                                                                    |                 |                                                       |         |

3. Once opened – click on the fee code, simply delete the fee code, and re-enter the fee code number associated with the billing template. You should see the new amount populate in the Base Amount window. If you have multiple billing items associated with the billing template, please remove and re-enter the fee code for each item. Once you have updated each fee item in your billing template, please take care to click 'Save'. Your billing template is updated. You will need to update each of your billing templates.

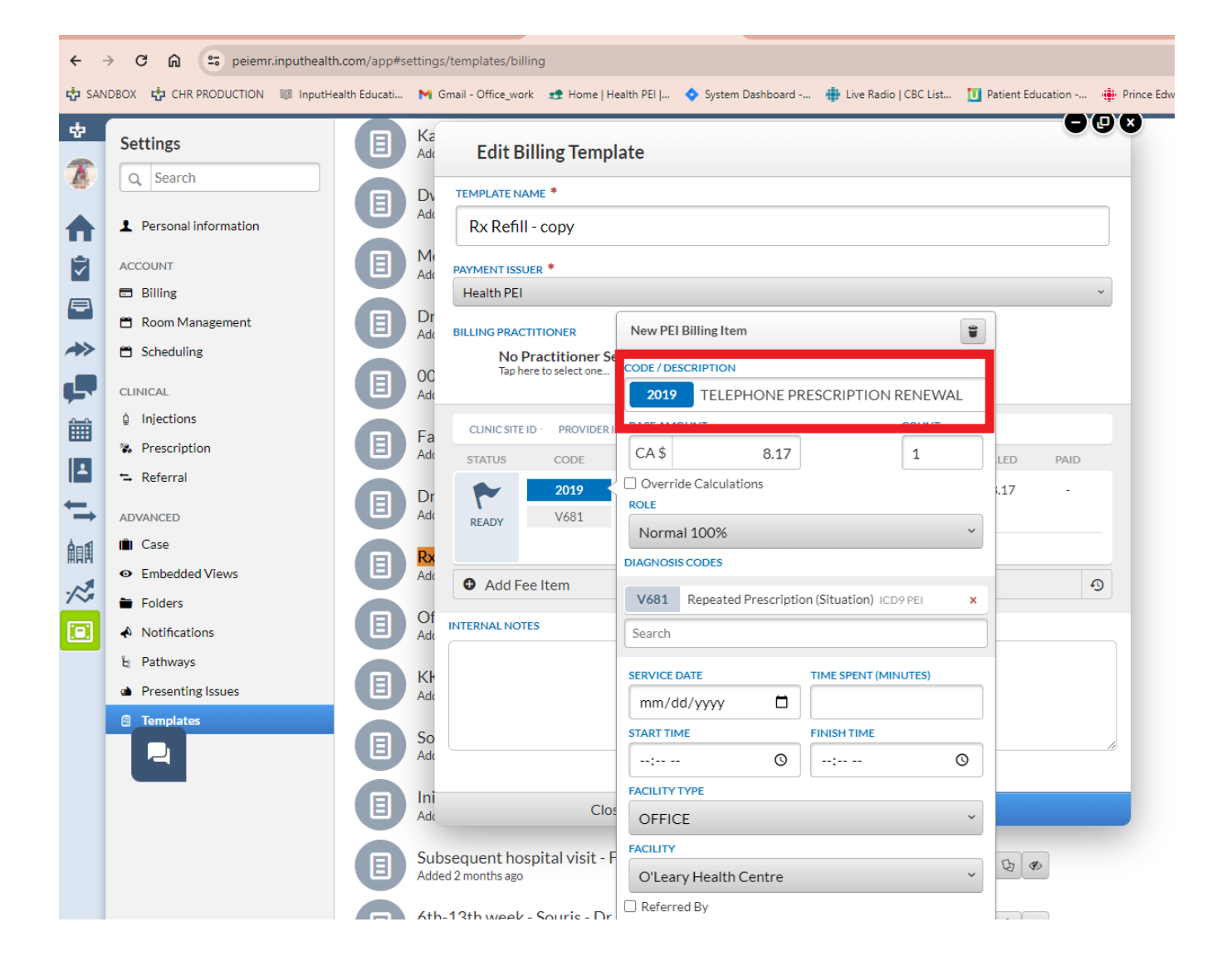